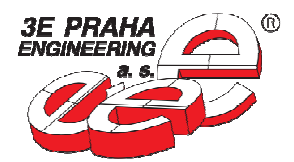

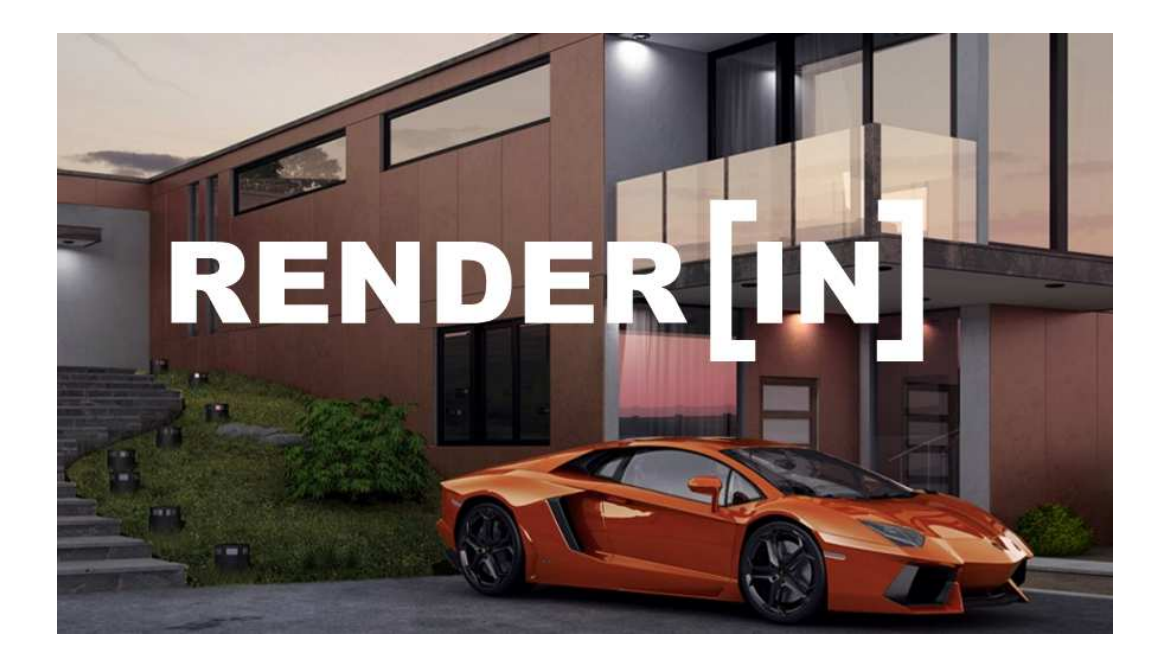

## **OBSAH:**

- I. Co je Render[in] ?
- II. Instalace
- III. Aktivace / deaktivace licence
- IV. Uživatelské prostředí
  - Náhledové okno
  - Panel nástrojů: Materiály
  - Panel nástrojů: Prostředí
  - Panel nástrojů: Světla
  - Panel nástrojů: Nastavení renderingu
- V. Rendering
- VI. FAQ často kladené otázky

## **CO JE RENDER[IN]?**

**Render[in] 3** je plně integrovaný nástroj pro tvorbu rychlé fotorealistické vizualizace přímo v prostředí SketchUp vyvinutý firmou Abvent Tento plug-in je určen pro SketchUp verzi 2016,2017, a 2018 a pracuje na platformách Windows i Mac.

#### Render[in] umožňuje:

- Generovat vysoce kvalitní, foto-realistické, plně osvětlené vizualizace snadno a rychle
- Vidět konečný výsledek v samostatném náhledovém okně včetně radiozity
- Přidat nekonečný terén a 3D oblohu
- Vytvořit umělé světelné zdroje nebo přidat neonové osvětlení
- Vytvořit obraz ve vysokém rozlišení
- Vytvořit iVisit3D panoramata pro sdílení a prezentaci projektu

### Konfigurace

#### Systémové požadavky

- · Sketchup 2016,2017
- Mac OS X<sup>®</sup>, 10.7+, 10.8+, 10.9+, 10.10+, El Capitan
- Windows 7, Windows 8.1, Windows 10
- · Webový prohlížeč Safari pro MAC, Internet Explorer pro Windows
- · "Boot Camp" ani "Parallels" nejsou podporované prostředí

#### Požadavky na Hardware

- · Intel<sup>™</sup> více jádrový procesor
- · 16 GB RAM
- 1 GB volného místa na disku
- · 3D Grafická karta s 1 + GB s podporou open GL verze 1.5 a vyšší
- 3 tlačítková myš s kolečkem

## INSTALACE

Otevřete program SketchUp a zvolte možnost: Dialogová okna – Manažer pluginů .

Klikněte na Instalovat doplňky, nalezněte instalační soubor pluginu Renderln 3.

| •        |                                           | Manazer pluginů | ×                |
|----------|-------------------------------------------|-----------------|------------------|
| Exten    | sion Manager Home                         | Manage          | Sign In 💄 🏼 🔞    |
|          | Extension Name                            | Author          | Enable   Disable |
| <b>1</b> | Foto textura<br>Signed                    | SketchUp        | Enabled          |
|          | Nástroje Terénu<br>Signed                 | SketchUp        | Enabled          |
| -        | Panel Severky                             | SketchUp        | Enabled          |
| <b>.</b> | Pokročilé nástroje kamery (PNK)<br>Signed | SketchUp        | Enabled          |
|          | Render[in] 3<br>Signed                    | Abvent          | Enabled          |

Pro rychlý přístup k nejčastěji používaným funkcím plug-inu si rovněž můžete zobrazit dialogový panel **Render[in] 3**, který se nachází v roletovém menu **Pohled > Panely nástrojů > Render[in]3**.

| Render[in] 3 |   |    |   | × |
|--------------|---|----|---|---|
| 🗏 🔕 🛎        | 8 | V. | 0 | 9 |

<u>Poznámka:</u> Plug-in Render[in] 3 využívá knihovnu **Quicktime**, ujistěte se, že je nainstalována na Vašem počítači. Pokud není, stačí nainstalovat program Quicktime player (freeware), ke stažení např. na stránkách <u>http://www.apple.com/quicktime/download/</u>.

## Odinstalování pluginu Render[in] 3

Pro deaktivaci pluginu, či odinstalování pluginu, použijte opět *Dialogová okna – Manažer pluginů –* a v horní liště zvolte možnost **Manage**. Tím získáte možnost odinstalování pluginu z programu SketchUp.

| <b>6</b>   |                                           | Manažer pluginů |        |           | 2   |
|------------|-------------------------------------------|-----------------|--------|-----------|-----|
| Exten      | sion Manager Home                         | Manage          |        | Sign In 👤 | (c) |
|            | Extension Name                            | Author          | Update | Uninstall |     |
| <b>L</b> . | Foto textura<br>Signed                    | SketchUp        | Update | Uninstall | >   |
|            | Nástroje Terénu<br>Signed                 | SketchUp        | Update | Uninstall | >   |
| -          | Panel Severky<br>A Unsigned               | SketchUp        | Update | Uninstall | >   |
| -92        | Pokročilé nástroje kamery (PNK)<br>Signed | SketchUp        | Update | Uninstall | >   |
|            | Render[in] 3<br>Signed                    | Abvent          | Update | Uninstall | >   |

## **AKTIVACE / DEAKTIVACE LICENCE**

### Aktivace licence

Nejprve se ujistěte, že jste připojeni k internetu. **Licenční manažer programu Render[in]** (obr. 2) se zobrazí po instalaci plug-inu při prvním spuštění SketchUpu nebo pokud vypršela zkušební doba. Bez zadání platného sériového čísla je možné používat plug-in po dobu 30 dní.

Pro aktivaci licence vyberte v menu **Pluginy > Render[in] 3** volbu **License.** Zadejte **sériové číslo** (skládá se ze dvou čísel oddělených pomlčkou), které byste měli obdržet emailem od Vašeho dodavatele a klikněte na tlačítko **Activate** (Aktivovat). Po korektní aktivaci obdržíte hlášení, že aktivace proběhla úspěšně.

| Render[in] 3 lic | enční manažer |
|------------------|---------------|
| Enter the serial | number:       |
|                  |               |
|                  |               |
| Zrušit           | Activate      |
|                  |               |

(obr. 2)

### **Deaktivace licence**

Pro deaktivaci licence nejprve spusťte SketchUp. Po té v roletovém menu **Pluginy > Render[in] 3** vyberte volbu **License...** Klikněte na tlačítko **Deactivate** (Deaktivovat) (obr. 3). Po úspěšné deaktivaci opět obdržíte potvrzovací hlášení. Stejně jako v předchozím kroku týkajícím se aktivace, musíte být i v případě deaktivace aktuálně připojeni k internetu.

| o you want to deac | tivate the license? |
|--------------------|---------------------|
| 150000-00          | 0000                |
|                    |                     |
|                    |                     |
| Storno             | Deactivate          |

<u>Poznámka:</u> Pro použití plug-inu na jiném počítači není třeba odinstalovávat program, stačí pouze deaktivovat (uvolnit) licenci a použít ji na druhém počítači. <u>Nezapomeňte deaktivovat licenci</u> <u>Render[in]</u>, pokud budete chtít odinstalovat SketchUp, příp. reinstalovat operační systém!

## **UŽIVATELSKÉ PROSTŘEDÍ**

Plug-in Render[in] 3 pro SketchUp používá dvě důležitá okna: **Preview** (Náhledové okno) a **Tools** (Panel nástrojů).

Obě okna zobrazíte buď z ikonového panelu Render[in] 3 nebo z roletového menu:

Pluginy > Render[in] 3 > Preview (Náhledové okno) Pluginy > Render[in] 3 > Tools (Panel nástrojů)

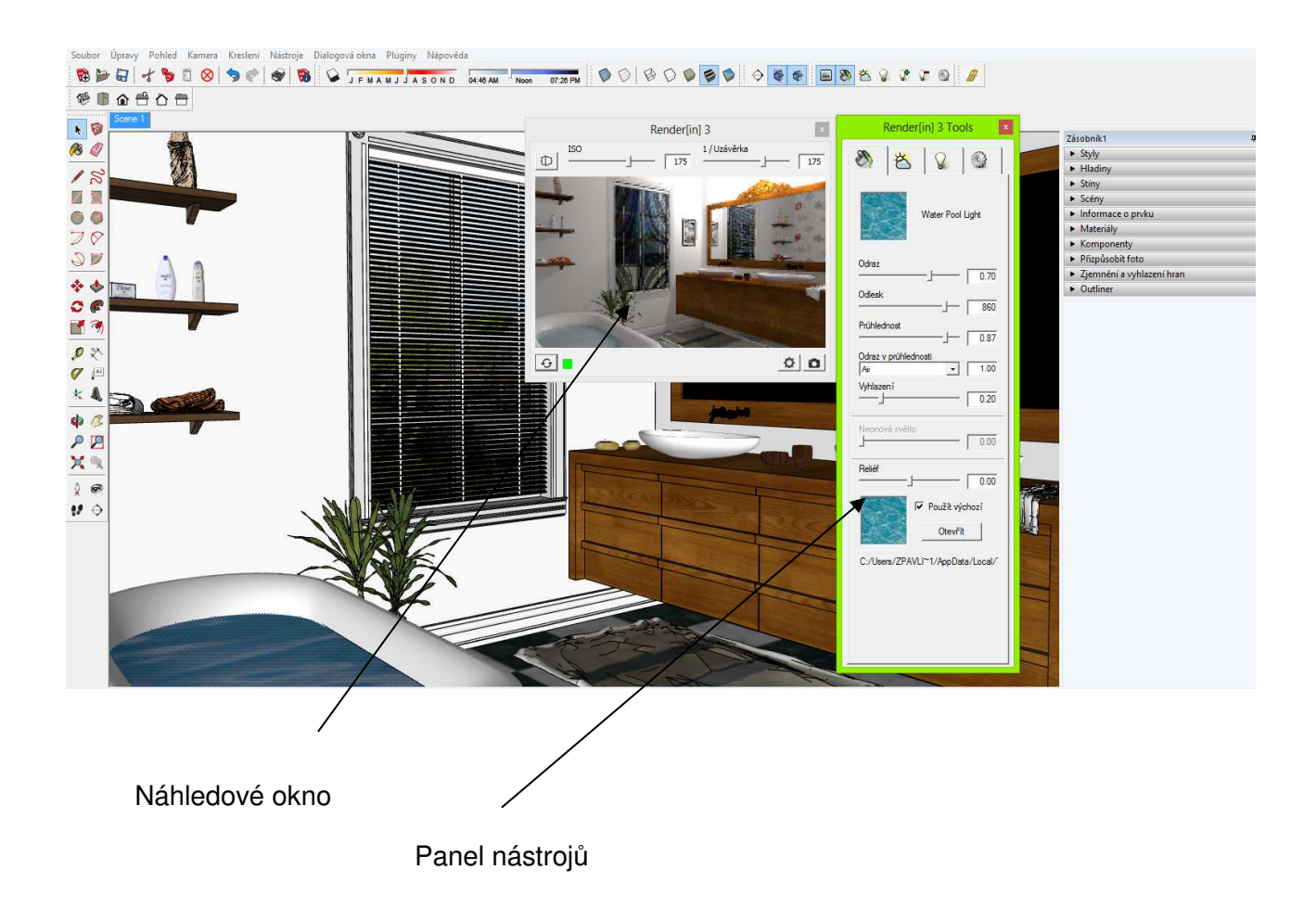

### Náhledové okno

V náhledovém okně plug-inu Render[in] 3 je zobrazen aktuálně načtený model SketchUpu v přirozeném prostředí (slunce a obloha) nebo s umělým osvětlením a to v plné radiozitě.

Pokud uživatel provádí změny, jako jsou změna pohledu kamery, modifikace prostředí, přemístění světel nebo změna barvy daného materiálu, náhledové okno automaticky zobrazuje všechny efekty v reálném čase!

#### Nastavení náhledového okna:

#### 1 - Posuvník ISO:

Představuje citlivost fotoaparátu na světlo. Čím vyšší hodnota, tím citlivější je snímač na světlo (množství světla pro správnou expozici je nízké). Hodnoty se pohybují od 1 do 1600.

#### 2 - Posuvník uzávěrky:

Rychlost závěrky je časový interval, během kterého závěrky na fotoaparátu umožňují prostup světla, a určují dobu trvání expozice. Hodnoty jsou v rozsahu od 1 s do 1/1600 s..

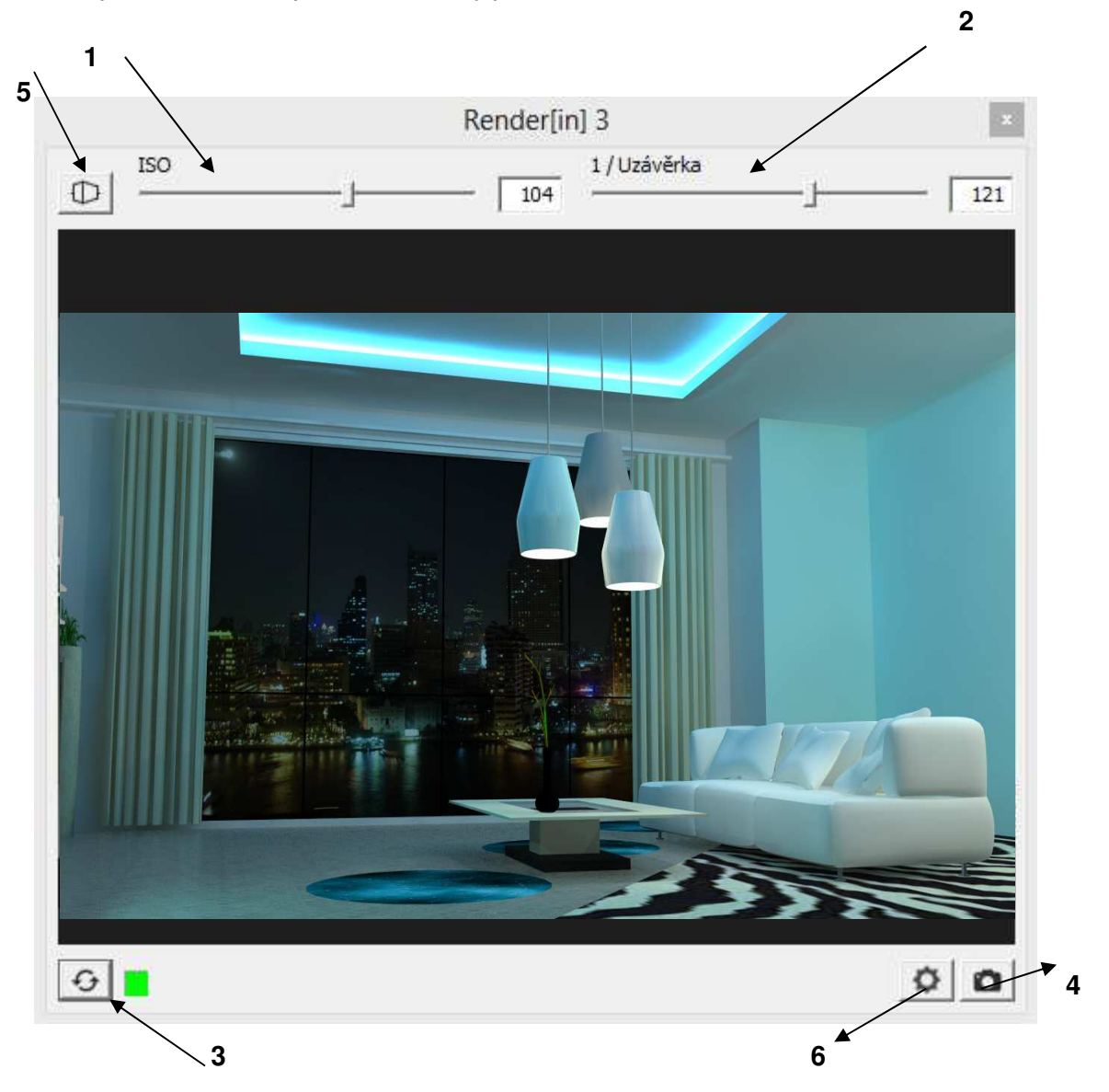

#### Náhled v reálném čase

Pokud provedete jakoukoliv změnu, například změnu prostředí, pohybující se světlo, změnu barvy daného materiálu, změny se automaticky zobrazí v náhledovém okně.

#### 3 – Regenerace:

Jediná operace, která není podporována interaktivně, je změna geometrie modelu. Když uživatel upraví nebo vytvoří novou geometrii ve SketchUpu, náhled se nezmění. V takovém případě se zobrazí červený indikátor v dolní části okna, což signalizuje, že je třeba náhledové okno obnovit.

V takovém případě je třeba kliknout na tlačítko **Regenerovat**. Po dokončení tohoto procesu se červený indikátor opět změní na zelený.

#### 4 - Render tlačítko:

Umožňuje spustit renderování obrazu na náhledu

#### 5 - Vyrovnání pohledu

Tato funkce pracuje jak s vysokými budovami, tak s objekty normálních velikostí. Pomocí této technologie vytvoříte dvou bodovou perspektivu, která udrží svislé linie souběžné.

#### 6 – Nastavení výstupu

Po stisknutí ikonky se dostanete do nastavení renderingu.

## Panel nástrojů:

#### Menu

Speciální "Render[in] 3" nabídka, která je vložena do nabídky SketchUp. Sub-menu nazvané Render [in] 3 umožní:

- Otevřít okno náhledu
- Otevřít okno Nástroje
- Přidání nebo odstranění světla 1 Se JEMA
- Přístup k dokumentaci
- Přejít na webové stránky
- Editovat licenci (sériové číslo)
- Kontrolovat aktualizace
- Informace o zobrazeném okně

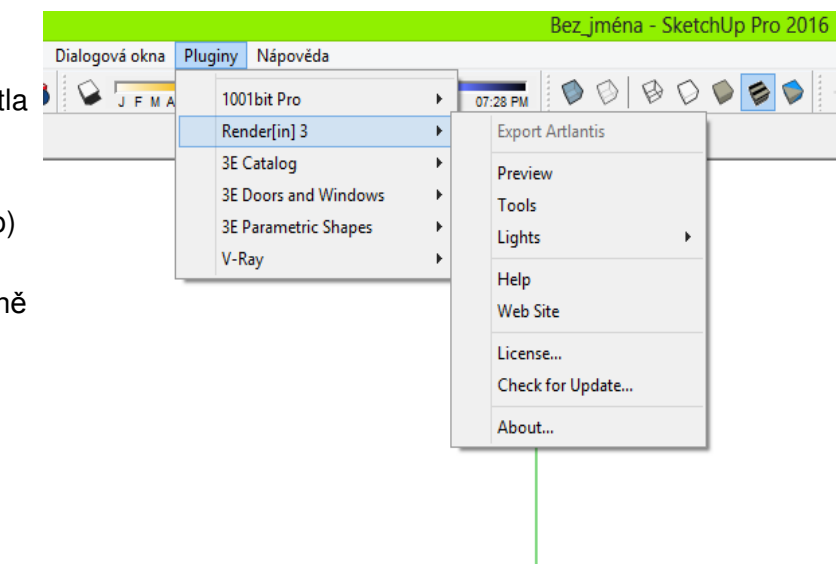

#### Ikona Render[in] 3:

-

B

さいい

Do programu SketchUp můžete přidat panel nástrojů pro Render[in]. Nebo ho zobrazit jako individuální nástrojovou lištu. Tyto ikony umožňují:

- Otevřít okno náhledu
- Otevřít panel nástrojů Materiály
- Otevřít panel nástrojů Prostředí
- Otevřít panel nástrojů Světla
- Přidat světlo
- Odstranit světlo
- Otevřít panel nástrojů pro renderování

## Panel nástrojů: Materiály

Pro vylepšení kvality vytvářených obrázků, nabízí RENDER [IN] 3 tři další parametry pro jakékoliv materiály SketchUp, které jsou k dispozici na panelu nástrojů na záložce **Materiály**. Je to první ze čtyř karet, které můžete najít na Panelu nástrojů.

Jak bylo vysvětleno výše, mohou být účinky nastavení těchto nových parametrů, zobrazovány v reálném čase v okně náhledu. Všimnete si, že neexistuje žádný vliv na zobrazení ve SketchUpu.

Tato nastavení se nazývají: Odraz, Odlesk, Průhlednost, Odraz v průhlednosti, Vyhlazení, Neonové světlo a Reliéf.

| Render[in]                               | 3 Tools                  |     |
|------------------------------------------|--------------------------|-----|
| 8                                        | 9 ©                      | }   |
| Cold                                     | or G05                   |     |
| Odraz                                    | 0                        | .00 |
| Odlesk<br>                               | ] <b>[</b> 10            | 000 |
| Průhlednost                              | [ _ 1                    | .00 |
| Odraz v průhlednosti<br>Air<br>Vyhlazení | - 1                      | .00 |
| <u>}_</u>                                | 0                        | .20 |
| Neonové světlo                           | 0                        | .00 |
| Reliéf                                   |                          | 00  |
|                                          | oužít výchozí<br>Otevřít | .00 |
| ,<br>No Bump                             |                          |     |

#### Odraz:

Nastavuje odrazivost materiálu (odraz okolního prostředí v daném materiálu). Intenzita odrazu je maximální na hodnotě 1, není-li žádný odraz, nastavte hodnotu 0.

#### Odlesk:

Řídí lesklost odrazivého materiálu (viz. parametr Odraz). Maximální rozostření má hodnotu 0, lesk s dokonalým odrazem 1.

#### Průhlednost:

Řídí Indexy lomu u průhledných materiálů. K dispozici pouze v případě, že neprůhlednost ve SketchUpu není nastavena na 100%.

#### Odraz v průhlednosti:

Funguje pouze pro transparentní materiály. Chcete-li nastavit hodnotu lomu, můžete si vybrat z následujících možností:

Air - Vzduch Plastic - Plast Water - Voda Opaline - Opál Quartz - Křemen Glass - Sklo Plexiglass - Plexisklo Emerald - Smaragd Polycerbonate - Polykarbonát Armored glass – Tvrzené sklo Crystal – Křišťál Diamond - Diamant Ice - Led Special - Speciální

#### Vyhlazení:

Umožňuje vyhlazení zakřivené plochy, opět stačí přesunout kurzor nebo zadat číselnou hodnotu.

#### Neonové světlo:

Chcete-li přidat neonovou svítivost materiálu, posuňte kurzor nebo zadejte číselnou hodnotu. S hodnotou 0, materiál nevyzařuje žádné světlo. S hodnotou 1, materiál vyzařuje maximální množství světla.

#### **Reliéf:**

Je k dispozici pouze pro materiály s texturou. Tento parametr určuje reliéf na detailu textury. Výchozí hodnota je 0 (žádné reliéf), účinek je maximální na 1 nebo -1 (negativní vliv na -1).

#### Použít výchozí:

Je-li "Použít výchozí" zaškrtnuto, bude nerovnost stanovena na základě vzoru. Chcete-li přidat druhý vzor pro nerovnosti, zrušte zaškrtnutí políčka a klikněte na tlačítko Otevřít.

## Panel nástrojů: Prostředí

Druhá záložka na Panelu nástrojů nabízí veškeré nastavení ohledně okolního prostředí (obr. 7). Uživatel si může zvolit využít buď standardních SkechUp nastavení prostředí nebo použit možnosti - **Nekonečná rovina země** a **3D parametrická obloha**.

Standardní možnosti nastavení prostředí ve SketchUpu, jako je poloha Slunce a stínů, natočení severky, nastavení mlhy, atd. jsou plug-inem RENDER [IN] 3 podporovány a lze je měnit pomocí standardních nástrojů SketchUpu.

|            | Render       | in] 3 To   | pols       |     |
|------------|--------------|------------|------------|-----|
| 1          | 嶅            | 8          | 0          | 3   |
| <b>I</b> ⊂ | colní prostř | edí        |            |     |
| (• )       | Rovina zen   | ně a 3D ob | oloha      |     |
|            | Výška rovi   | ny 🗍       | -10,0      | Dmm |
|            |              |            |            |     |
| Sh<br>—    | uneční inte  | nzita      | - [        | 50  |
| Int        | enzita oblo  | hy         | -          | 50  |
| Cir        | TUS          |            |            |     |
| Ŀ          |              |            | - [        | 0   |
| St  -      | ratus        |            | - 1        | 0   |
| ā          | imulus       |            | 1          |     |
| Ŀ          |              |            | -          | 0   |
| Cir        | rocumulus    |            |            | 0   |
|            |              |            | 1          | U   |
| C          | 2D obrázek   | pozadí     |            |     |
| Г          |              |            |            |     |
|            |              | 0          | tevřít     |     |
|            |              |            |            |     |
| da         | s            |            |            |     |
| -          |              |            | - [        | 50  |
| Ni         | o Backorou   | ind        | <i>v</i> . |     |
| 0.0        | 9331115331   | 1152       |            |     |

#### Aktivovat stíny:

Při práci s velkými nebo složitými modely se někdy můžete setkat problémy s výkonem (zejména na slabších počítačích). Pro zvýšení výkonu můžete vypnout zobrazení stínů ve SketchUpu. Pro lepší výsledky renderingu, můžete využít této možnosti vynutit stíny pouze v náhledovém okně Render[in] plug-inu, bez ohledu na stav stínů ve SketchUpu.

#### Okolní prostředí:

Pomocí tohoto nastavení můžete zvolit mezi standardním prostředím SketchUpu a Render[in] prostředím.

#### Rovina země a 3D obloha:

Pokud je položka Okolní prostředí zapnutá, umožňuje tento parametr uživateli vybrat materiál nekonečné roviny země. K dispozici jsou čtyři materiály: vlastní barva (klikněte na barevný náhled změnu barvy), písek, voda a tráva.

#### Výška roviny země:

V některých projektech, je třeba nastavit výšku Pozadí země, v tomto případě stačí zadat hodnotu do číselného pole.

#### Cirrus, Stratus, Cumulus, Cirrocumulus:

Pokud je položka Okolní prostředí zapnutá, určuje tento parametr velikost a hustotu jednotlivých druhů mraků. Rozmezí je od 0 do 100, přičemž maximální hustota mraků je 100, žádná oblaka 0.

#### 2D obrázky pozadí:

pokud v Render[in] 3 dáte přednost obrázku na pozadí místo země nebo nebe, klikněte vedle 2D obrázku pozadí na Otevřít, pak ze svých uložených souborů vyberte 2D obraz. Poměry obrazu budou zachovány.

U každého 2D obrázku je navíc možnost aktivovat Jas obrázku – tzn. přidat intenzitu světla z fotografie.

#### Sluneční intenzita a Intenzita oblohy

Pomocí těchto posuvníků si můžete nastavit intenzitu svícení a sytosti barev jak slunce, tak oblohy.

## Panel nástrojů: Světla

Tato třetí záložka se týká světel. Tento parametr je dostupný pouze pro povrchy, které byly "prohlášeny" za světlo.

| <ul> <li>➢ A Solution</li> <li>➢ A Solution</li> <li>✓ Zap. /Vyp. Barva</li> <li>Intenzita</li> <li>Úhel</li> <li>18</li> </ul> | 2    |
|----------------------------------------------------------------------------------------------------|------|
| I Zap.∕Vyp. Barva<br>Intenzita<br>Úhel<br>                                                                                      |      |
| Intenzita<br>Úhel<br>18                                                                                                    |      |
| Úhel 18                                                                                                    | 0.51 |
|                                                                                                    | 0.00 |
| I▼ Stiny                                                                                                    |      |
| Měkkost stínů                                                                                                    | 30   |
| 1 light selected                                                                                                    |      |

#### Jak vytvořit Render[in] světlo?

Světlo může být vytvořeno z libovolné skupiny nebo komponenty. Udělat to můžete tak, že vyberete skupinu nebo komponentu a potom z menu **Plug-ins > Render[in] > Lights** vyberte **Create Light** (Vytvořit světlo). Druh vytvořeného světla závisí na druhu vybrané skupiny:

- Pokud je skupina jedna plocha, vytvořené světlo bude "Reflektor". Jeho pozice je ve středu plochy a orientace světla vychází s kolmice k povrchu. Přizpůsobení velikosti kužele světelného zdroje je řízen parametrem Úhel.
- Pokud skupina není jedna plocha, ale jedná se o prostorové těleso, pak vytvořené světlo bude "**Žárovka**". Jeho pozice je ve středu skupiny. Žárovka vyzařuje světlo všemi směry.

Pro oba případy mějte prosím na paměti, že použitím funkce pro vytvoření světla se vybraný objekt stane VŽDY neviditelný v Náhledovém okně.

#### Barva:

Umožňuje nastavit barvu vybraného světla.

#### Zap/Vyp:

Zapíná nebo vypíná vybrané světlo (příp. více světel současně).

#### Intenzita:

Natavuje sílu vybraného světla nebo více světel současně, od 0 do 1 000 000.

#### Úhel:

Úhel světla 0 až 180 stupňů, k dispozici pouze pro reflektor.

#### Stíny:

Aktivuje nebo deaktivuje vržené stíny.

#### Měkkost stínů:

Řídí měkkost (rozmazání) okrajů vržených stínů. Stíny jsou ostré na 0, rozostření je v maximální výši na hodnotě 100.

#### "<?> light(s) selected" ("<?> světel vybráno"):

Tato informace ukazuje, jaký počet různých světel aktuálně je vybráno. Všechna tato světla budou hromadně upravena v případě, že uživatel změní jakýkoliv parametr na Panelu nástrojů: Světla.

#### <u>Tip:</u>

Vyzkoušejte knihovnu světel, která byla tvůrci plug-inu Render[in] připravena přímo pro SketchUp. Obsah archivu "Renderin\_3DLights.zip" rozbalte do adresáře, kde máte ostatní komponenty SketchUpu.

Knihovna obsahuje několik **stropních svítidel**, **stolních lamp**, **nástěnných svítidel**, **pouličních světel**, atd. Všem komponentám svítidel z této knihovny již byly přiřazeny vlastnosti světla jako jsou Intenzita, Měkkost stínů, atd. Stačí tedy jen svítidlo umístit do scény, případně mu upravit některou z jeho vlastností a je to! <sup>©</sup>

### Panel nástrojů: Nastavení výstupu

Poslední, čtvrtá záložka na panelu nástrojů obsahuje všechny parametry pro nastavení renderovacího procesu. Uživatel si může zvolit velikost a kvalitu výsledného obrázku. Všechny tyto volby se projeví ve výsledné vizualizaci, nemají vliv na zobrazení v náhledovém okně.

| Render[in] 3 Tools                                |
|---------------------------------------------------|
| 🗞 😤 🚱                                             |
| <ul> <li>Obrázek</li> <li>O iVisit 360</li> </ul> |
| Velikost renderingu                               |
| Velikost obrázku Š 1280 🥠 V 720                   |
| Velikost 1280 x 720 - HD 💌                        |
| Skutečná velikost                                 |
| Parametre renderingu                              |
| Jednoduché                                        |
|                                                   |
| Nastavení Medium 💌                                |
| O Pokročilé                                       |
| Přesnost Radiosity 2<br>Hemisféra                 |
|                                                   |
| Interpolace                                       |
| Ploškování světel                                 |
| Ploškování materiálů 3                            |
| Okolní okluze                                     |
| Velikost 0.00                                     |
| Intenzita                                         |

#### Předpřipravená nastavení

Vybrat si můžete z přednastavených režimů, které reflektují buď vlastností (interiér, exteriér, málo světla) a různých definic požadavků (rychlost, střední, kvalita), abyste rychle dosáhli co nejlepších výsledků. Chcete-li jemně doladit nastavení, můžete ručně upravit každý kurzor vlastní hodnotou.

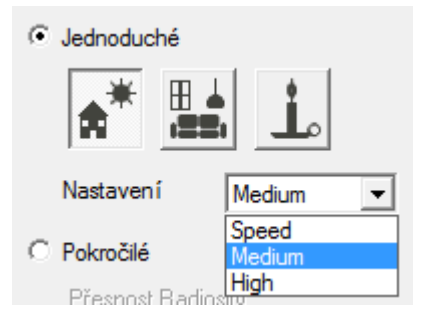

#### Velikost výstupu obrázku:

Definuje velikost (šířka x výška) výstupního obrázku. Aktivace zámku zachová stávající poměr stran, jeho deaktivace, rozpojení řetězu, naopak umožní nastavit různý poměr stran.

#### Skutečná velikost:

Touto volbou může uživatel zvolit velikost výstupního obrázku dle aktuální velikosti zobrazení pracovní plochy SketchUpu. Aktivovaný zámek zajistí zachování poměru stran dle SketchUpu.

#### Nastavení výstupu panoramat:

Definuje velikost (šířka x výška) na výstupu přehrávače Flash ve webovém prohlížeči. Ovladač zámku může být aktivován, aby zachoval současný poměr.

#### Velikost renderingu:

Panorama je jednoduše kostka s 6 čtvercovými obrázky. Každý obrázek je vykreslen v definované velikosti. Můžete si vybrat mezi 4 velikostmi v pixelech:

| Velikost re | nderingu | 640 x 640                               | - |
|-------------|----------|-----------------------------------------|---|
| Velikost vý | stupu Š  | 640 x 640<br>1024 x 1024<br>1600 x 1600 | 5 |
| Scény       | Scéna 1  | 2046 X 2046                             | ┚ |

#### Propojení panoramat:

Každá scéna z modelu SketchUp bude jeden náhled. Tato volba umožňuje zobrazit jednotlivé náhledy v návrhu. Pomocí nabídky a zaškrtávacích polí je možné si náhledů vybrat několik. Je-li zaškrtnuto, budou se náhledy zobrazovat pouze ve spodní nabídce Flash player (označené šipkou).

#### Okolní okluze

okolní okluze dodává modelům realistický vzhled díky započtení tlumení světla zastíněním. Jedná se o napodobení skutečného chování světelného záření, zvláště na matných plochách. Výpočet scény s funkcí okolní okluze zvýrazňuje prostorový tvar zobrazovaných předmětů.

## RENDERING

Vykreslovací proces vytvoří výstupní obrázek s použitím všech nastavení, které jsou k dispozici na záložce pro nastavení renderingu (viz. kapitola Panel nástrojů: Nastavení renderingu). V Náhledovém okně klikněte na tlačítko **Render**, vyberte název souboru a výstupní formát generovaného obrázku.

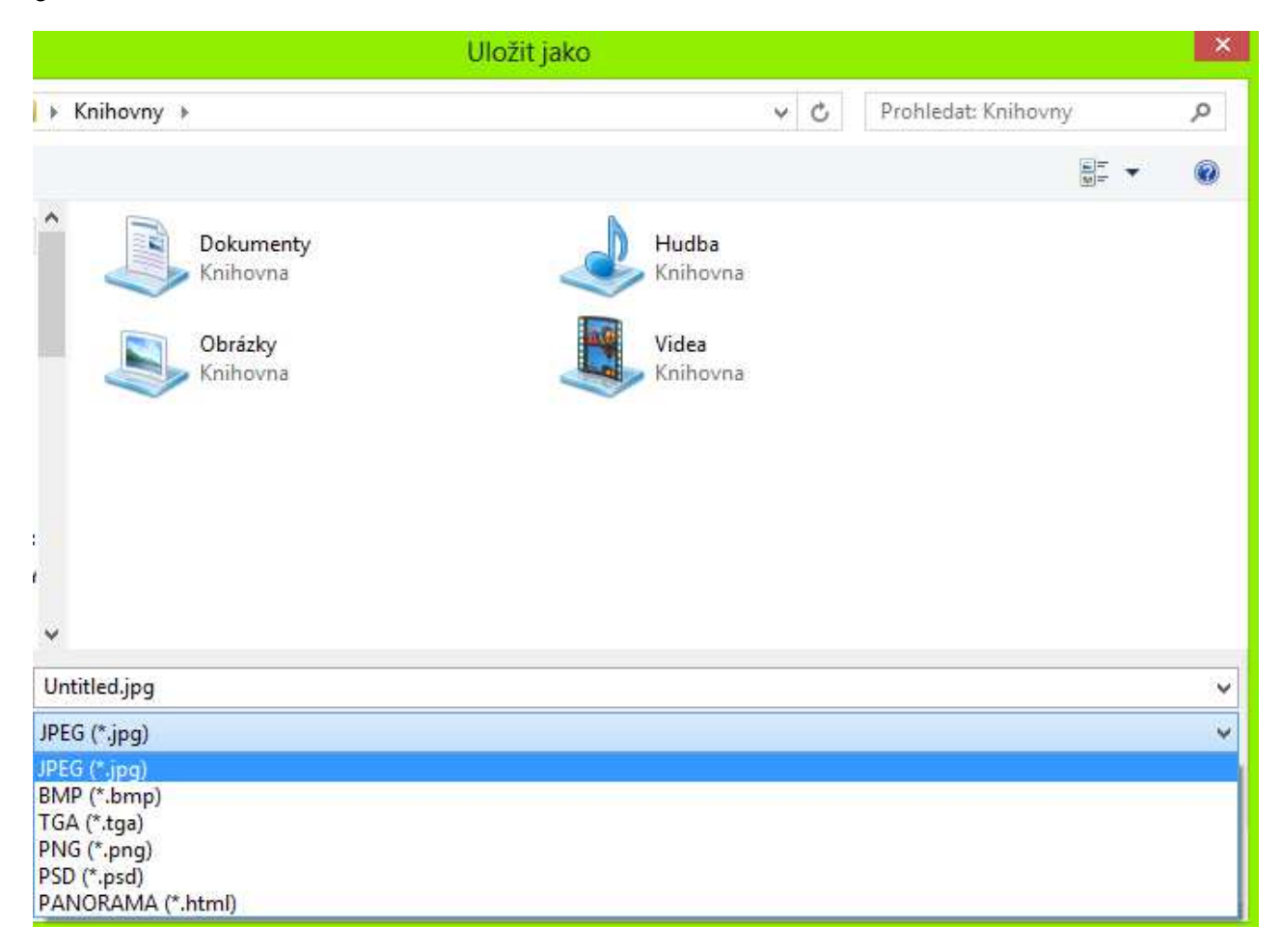

Vykreslování může trvat několik minut, desítek minut, nebo i hodin - v závislosti na nastavených hodnotách (rozlišení obrázku, nastavení kvality,...) a velikosti nebo složitosti scény.

Náhledové okno zobrazuje proces vykreslování a v dolní části okna je uveden odhad průběhu v procentech a uplynulý čas (obr. A).

Po dokončení je obrázek uložen v požadovaném formátu do zvoleného adresáře (obr. B).

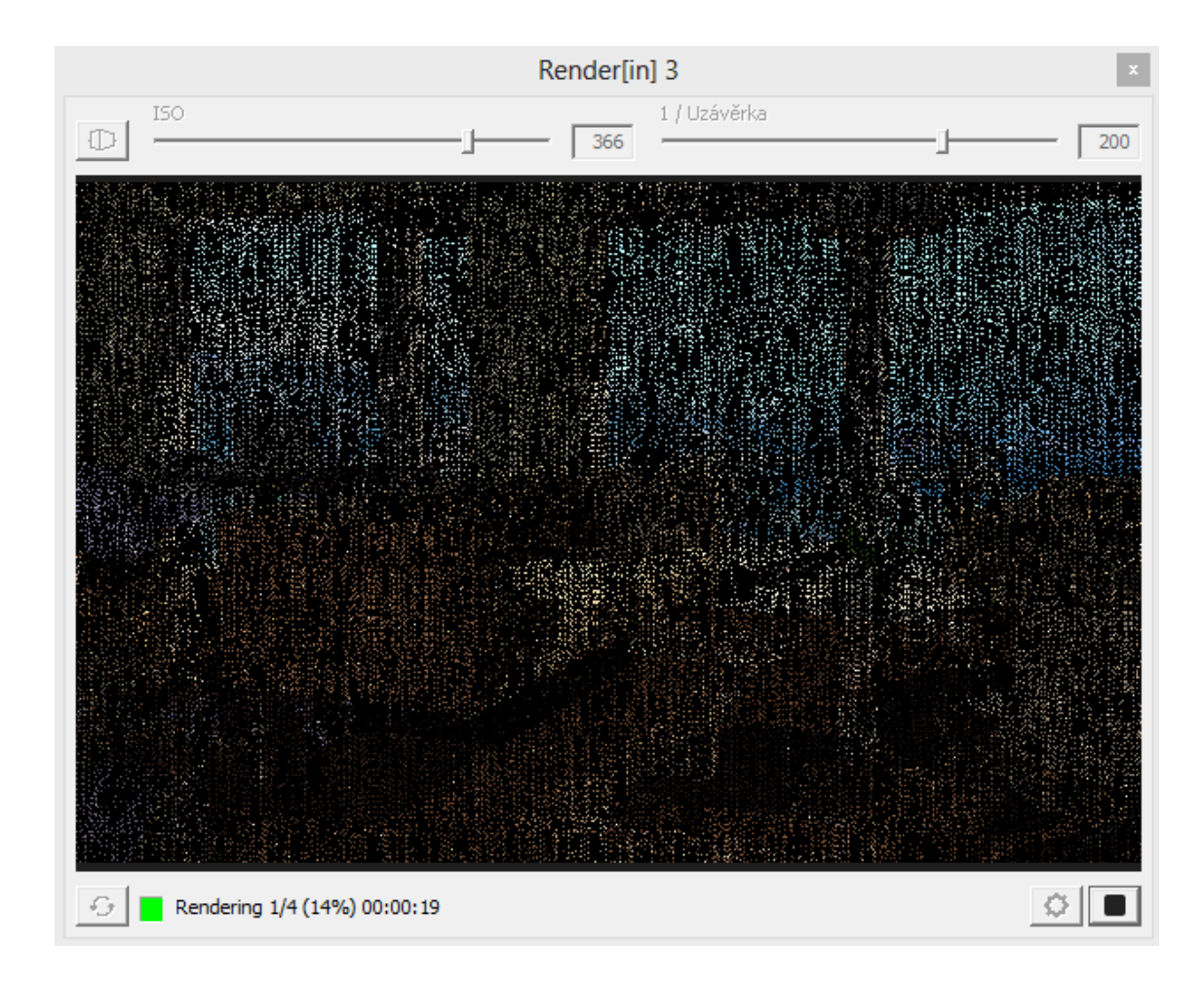

Obr. A

Obr. B

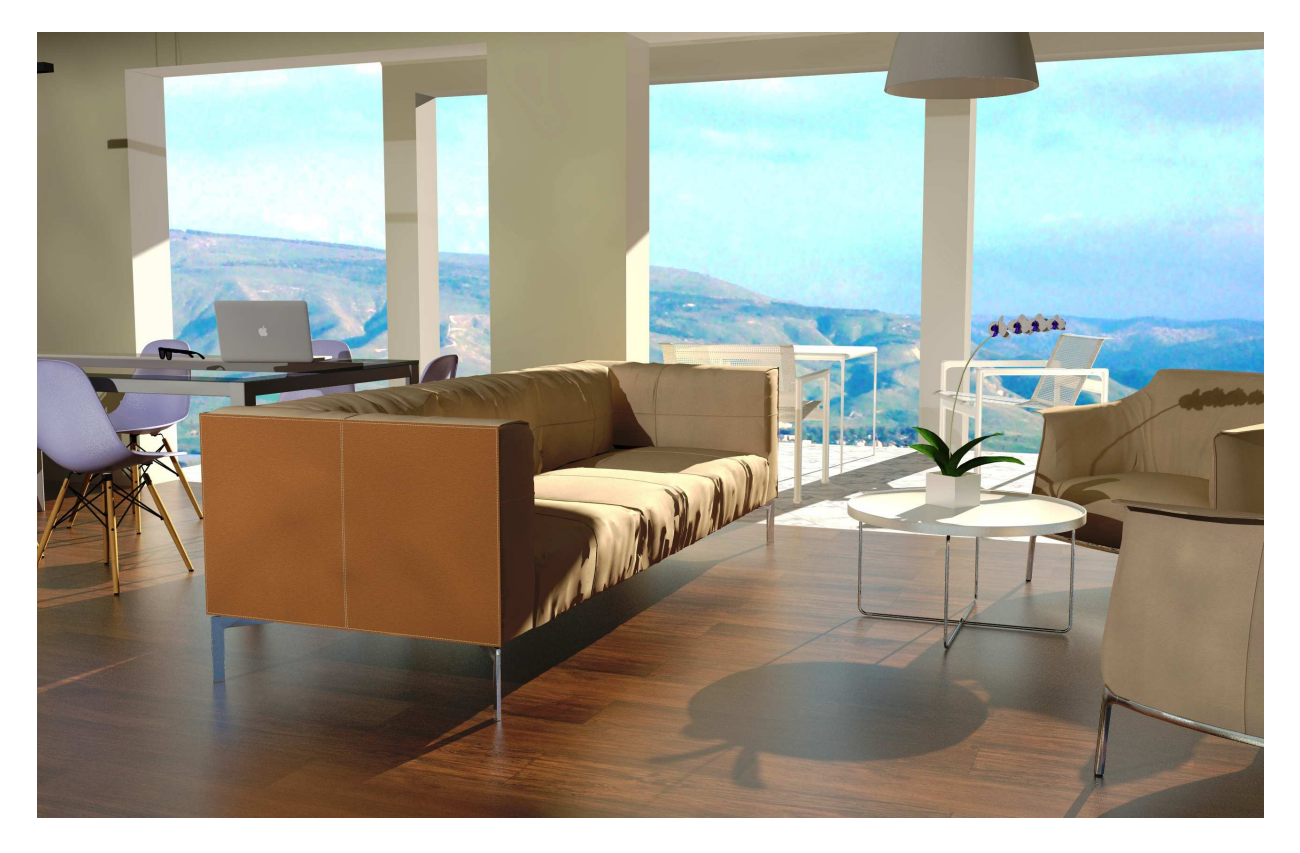

### Vzhled návrhu

Generuje se v souboru HTML,. Náhled je generován pro každou scénu SketchUp. Každý náhled se skládá ze šesti JPEG souborů, které umožňují pozici pohledu otáčet o 360 ° horizontálně i vertikálně. Tyto snímky jsou ukládány do složky promenadd.xml. Tato složka obsahuje soubory potřebné pro prohlížení návrhu za pomoci webového prohlížeče na technologii Flash ™.

- Pokud Linear Visit umožňuje kontrolu v rendrovacích parametrech, návrh zobrazí odkazy pro každý náhled.

- Dalším způsobem, jak procházet mezi náhledy je zvolit jednu z nich ze spodní nabídky. Chceteli otevřít nabídku, klikněte na malou šipku v levém dolním rohu okna návrhu.

### Ovládání iVisit3D návrhu:

Jakmile je náhled spuštěn, klepněte a přetáhněte kurzor do okna, kamera se otáčí o 360 °.

### Pohybování s jednotlivými náhledy:

Otevřete nabídku v levém dolním rohu. Tím zobrazíte všechny náhledy modelu a vyberte si jednu z nich. Scéna se zobrazí v okně ve formátu HTML a můžete začít pohybovat.

### Pohybování s citlivými odkazy:

Těmito citlivými body jsou modré trojúhelníky, které jsou pojmenovány, kliknutím na trojúhelník nebo název se můžete pohybovat po modelu.

### Převod souboru pro MAC

Spusťte stahování iVisit3D Builder na vašem počítači. Přetáhněte složku obsahující návrhy do okna; . pno soubor je vytvořen na stejném místě.

### Převod souboru pro WINDOWS

Spusťte stahování iVisit3D Builder.exe na vašem počítači. Vyberte složku obsahující návrhy do okna;

. pno soubor je vytvořen na stejném místě.

### Přenos PNO souboru

Existují dvě verze iVisit 3D a jsou k dispozici v iTunes App Store:

- Bezplatná verze, která vám umožní prohlížen návrhy jednou za den.
- A PRO verze, která se prodává. Umožňuje čtení návrhů tolikrát, kolikrát je žádoucí.

Stáhněte si iVisit3D aplikace do vašeho zařízení.

# FAQ – ČASTO KLADENÉ OTÁZKY

#### "Když je skupina nebo komponenta otevřena pro editaci, nevidím ji v Náhledovém okně".

Musíte zavřít skupinu nebo komponentu a pak kliknout na tlačítko Regenerovat v levém dolním roku Náhledového okna.

#### "Právě jsem upravil geometrii ve SketchUpu, ale změny nejsou v Náhledovém okně Render[in] brány v úvahu."

V tomto případě by dioda v Náhledovém okně měla zčervenat, což znamená, že bude třeba provést aktualizaci. Klikněte na tlačítko Regenerovat. Po dokončení procesu aktualizace scény se dioda změní na zelenou.

## "Někdy je dioda v Náhledovém okně červená, ale tlačítko Regenerovat není aktivní, takže nemohu aktualizovat obsah Náhledového okna".

Musíte zavřít právě otevřenou skupinu nebo komponentu a pak klinout na tlačítko Regenerovat v Náhledovém okně.

#### "Všechny mé textury ze SketchUpu chybí v Náhledovém okně".

To by mohlo být kvůli problému s načtením textur ze SketchUpu. Prosím, zkontrolujte, zda je knihovna Quicktime správně nainstalována na Vašem počítači.